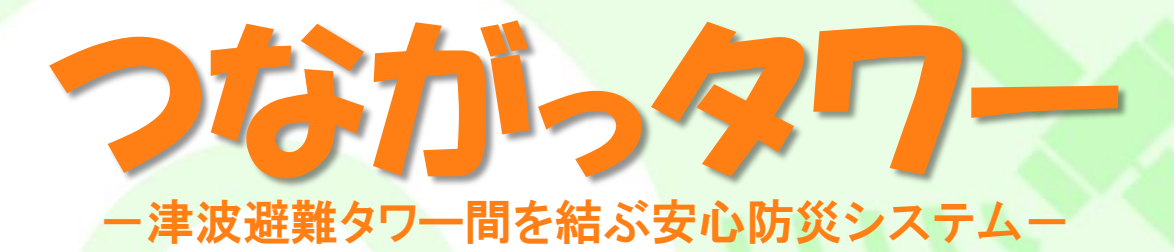

## Presented by 高知高專

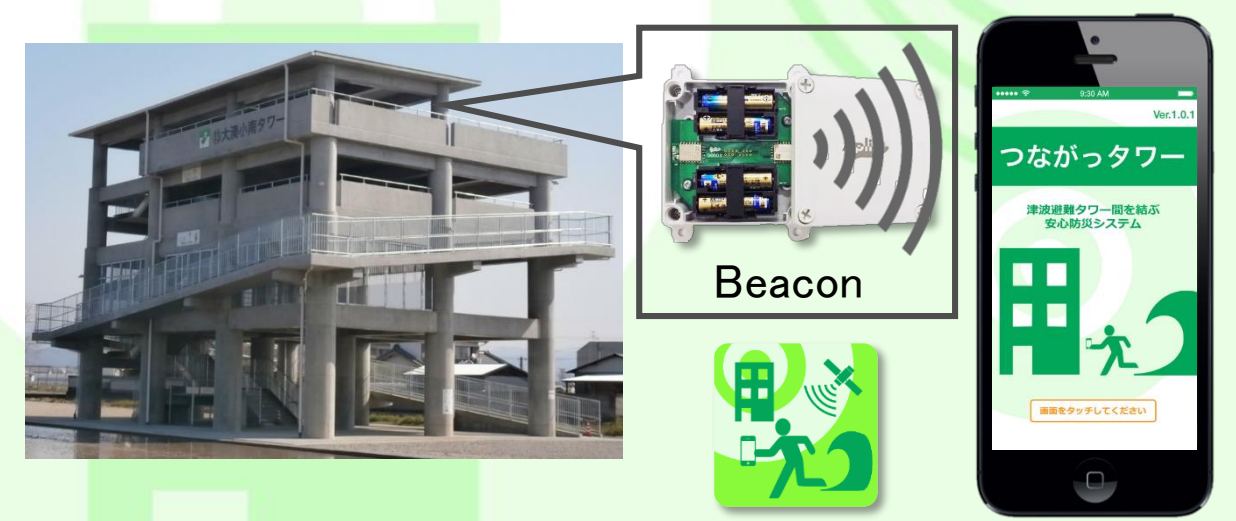

「つながっタワー」は、高知県で今後想定される南海トラフ巨大地震への対策として、 高知県南国市に設置されている14基の津波避難タワーでの利用を目的とし、 南国市の協力のもとに、高知高専が開発した実証実験プロジェクト用のアプリです。

|   | * |
|---|---|
|   |   |
| _ | シ |

| Chapter 1 | アプリを起動する前の設定 (p.2) |
|-----------|--------------------|
| Chapter 2 | 起動·終了方法 (p.3)      |
| Chapter 3 | 初期設定 (p.4)         |
| Chapter 4 | 無線LANの設定(p.5)      |
| Chapter 5 | 安否登録(p.6,7)        |
| Chapter 6 | スタンプラリー (p.8)      |
| Chapter 7 | 防災検定 (p.9)         |
| Chapter 8 | チャット (p.10)        |
| Chapter 9 | その他機能 (p.11)       |

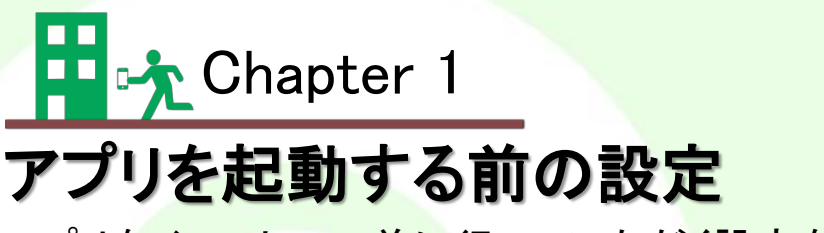

アプリをインストール前に行っていただく設定を説明します。

高知高専

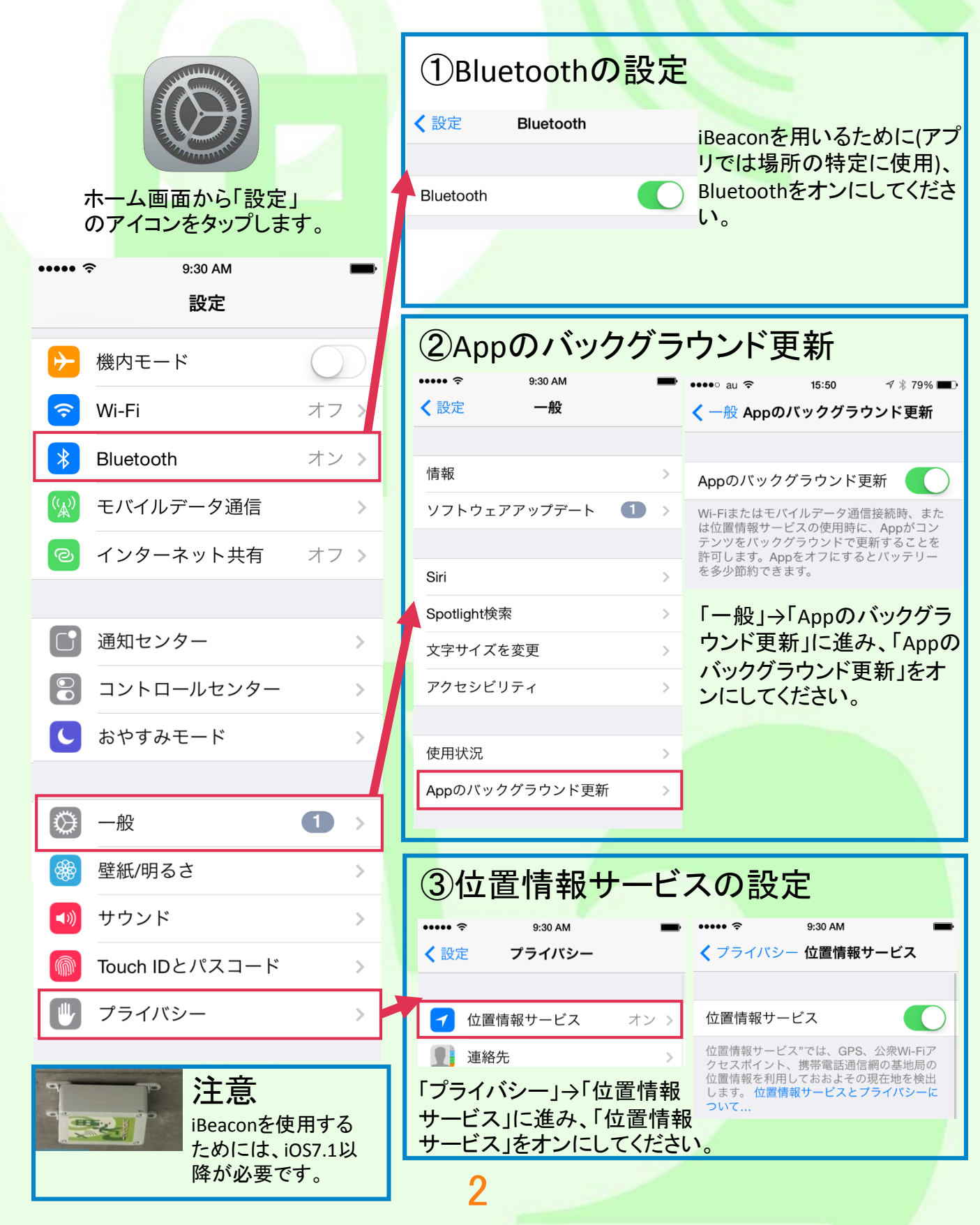

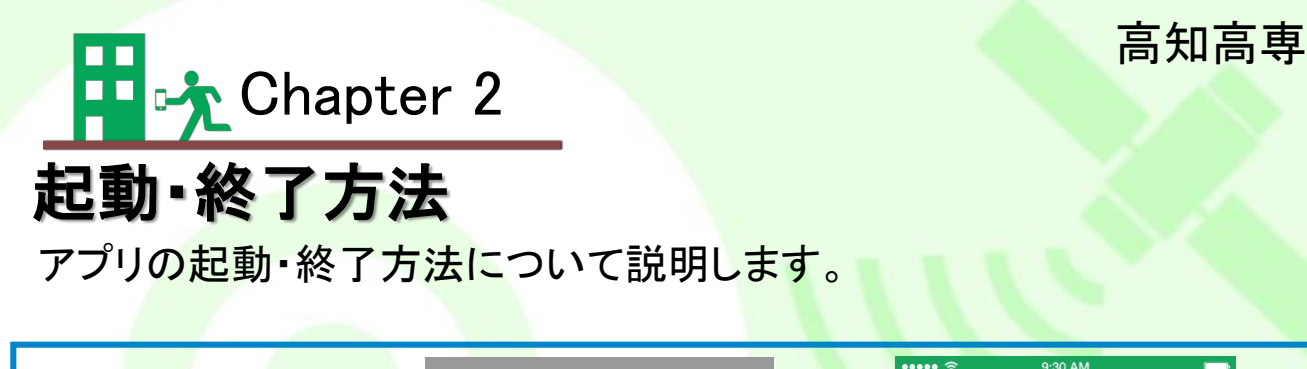

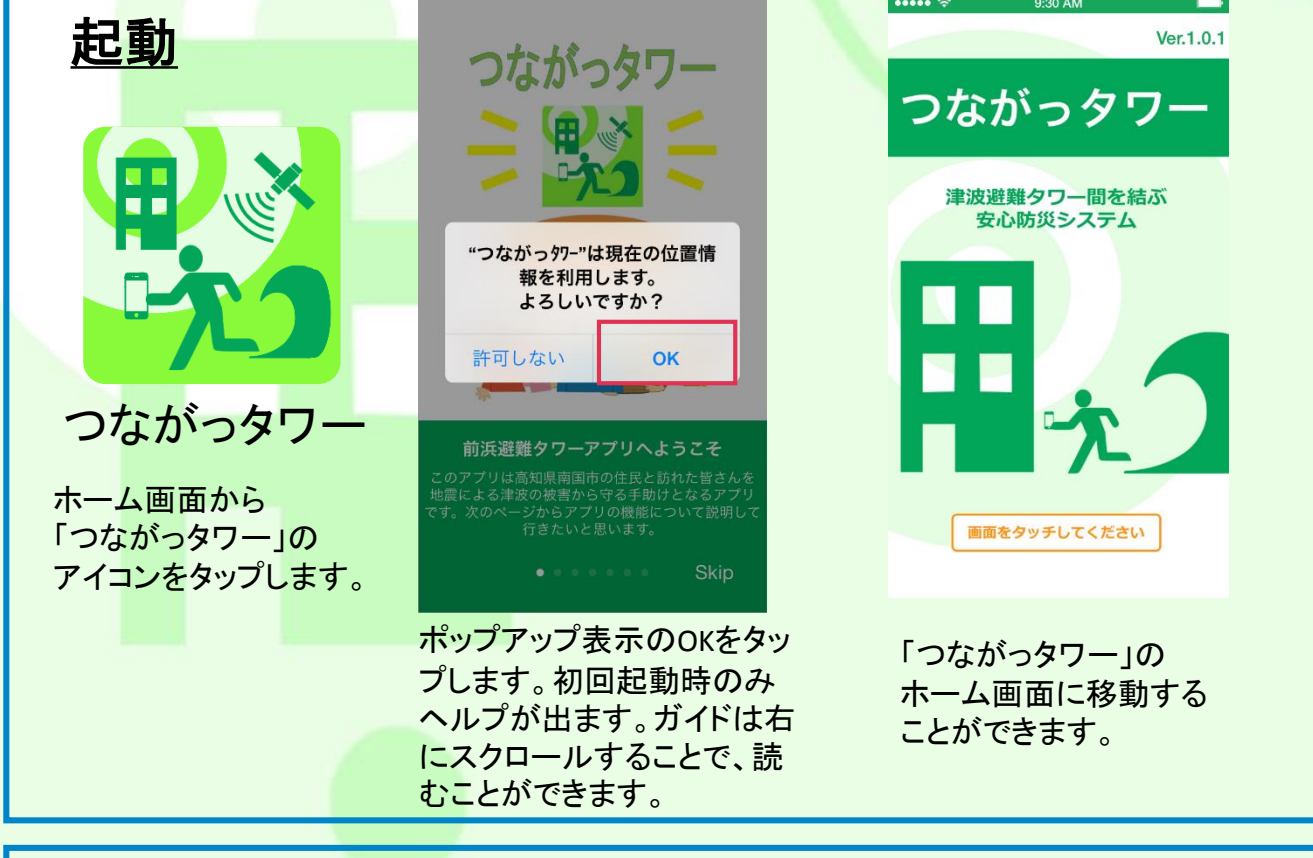

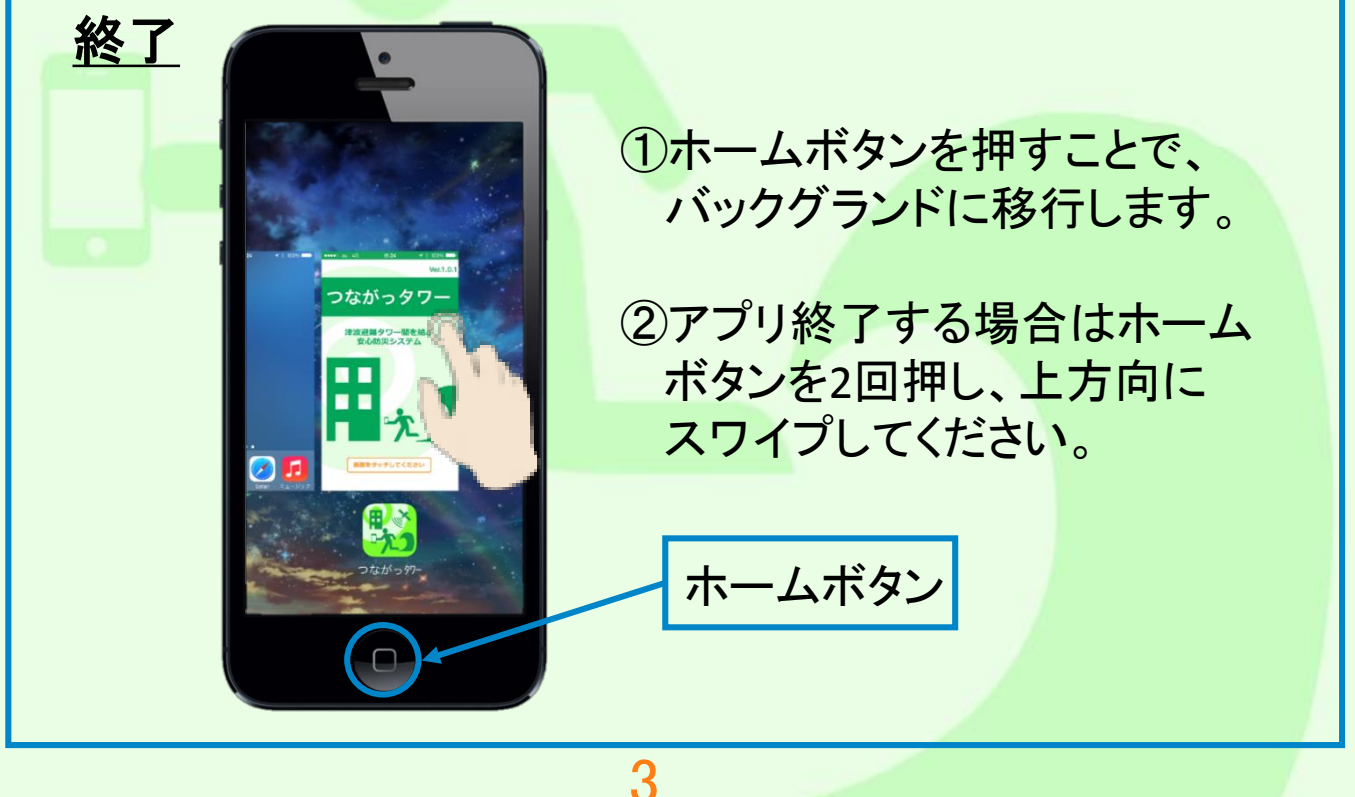

📫 🖟 Chapter 3

初期設定

#### 高知高専

アプリをインストールして、最初に行っていただく設定を説明します。

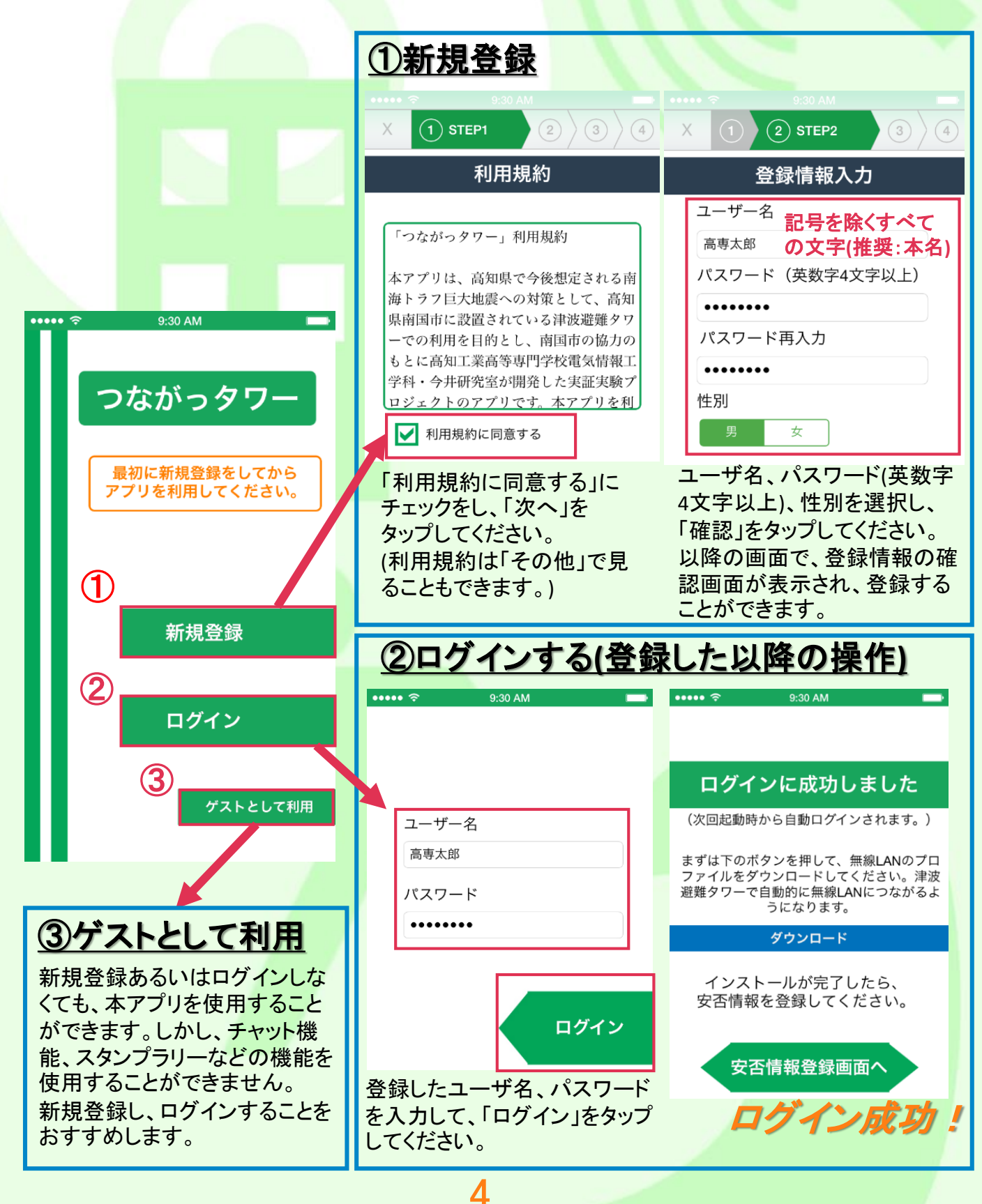

### 高知高専

💶 🕂 Chapter 4

# **無線LANの設定**

津波避難タワーで使える無線LAN自動接続ツールの設定について 説明します。

| ①ログイン時に設定                                                              | <u>②後で設定する</u>                                                                                                    |                                                                                                    |
|------------------------------------------------------------------------|----------------------------------------------------------------------------------------------------|----------------------------------------------------------------------------------------------------|
| ••••• 🗢 9:30 AM 📼                                                      |                                                                                                    | その他                                                                                                    |
|                                                                        | キャンセル プロファイル                                                                                                    | Myステータスのセーブ                                                                                                    |
|                                                                        |                                                                                                    | ログアウト                                                                                                    |
| ロクインに成功しました                                                            | 南国市津波避難タワー<br>kochi-ct                                                                                                    | その他の機能                                                                                                    |
| (次回起動時から目動ロクインされます。)                                                   | ⊘検証済み     インストール                                                                                                    | 避難ガイド                                                                                                    |
| まずは下のボタンを押して、無線LANのブロ<br>ファイルをダウンロードしてください。津波<br>避難タワーで自動的に無線LANにつながるよ | 説明 高知県南国市に設置されている<br>14基の津波避難タワーで使用す<br>ることができるWi-Fiプロファ                                                                                                    | 南国市からの緊急連絡                                                                                                    |
| うになります。                                                                | イルです。<br>署名入り iPhone Configuration Utility                                                                                                    |                                                                                                    |
| ダウンロード                                                                 | (A84907AD-45A5-4198-81E3-<br>CDEDC288C3DE)                                                                                                    | IP電話のSIPサーバ金録手順                                                                                                    |
| インストールが完了したら、                                                          | 受信日 2014/10/01<br>内容 Wi-Fiネットワーク                                                                                                    | 洋波避難ダワー用WI-FIフロブアイル                                                                                                    |
| 女告情報を登録してくたさい。                                                         | 詳細 >                                                                                                    | 利用粗約                                                                                                    |
| 安不信報登録画面へ                                                              |                                                                                                    |                                                                                                    |
|                                                                        |                                                                                                    | スタンプラリー 防災検定 安否確認 チャット その他                                                                                                    |
| ログイン成功画面の「ダウン<br>ロード」をタップすると、無線<br>LAN自動接続ツールをダウン<br>ロードすることができます。     | 自動的に「設定」のフロファイ<br>ルの画面に移動します。「イン<br>ストール」のボタンをタップし、<br>インストールが終了すると、無<br>線LAN自動接続ツールの設定<br>の完了します。<br>注)ホームボタンを2回を押し<br>「つながっタワー」をタップする<br>ことで、アプリに戻ることが<br>できます。 | ログイン以降は、アプリ内の<br>「その他」から「津波避難タワー<br>Wi-Fiプロファイル」から設定す<br>ることができます。<br>以降は、自動的に「設定」の<br>プロファイルが立ち上がり、<br>インストールすることで設定で<br>きます。 |
| <b>〈</b> 設定 Wi-Fi                                                      |                                                                                                    |                                                                                                    |
|                                                                        | 油油 酒業 おうしょう                                                                                                    | +/ 両西の「恐空」のマノマン                                                                                                    |
| Wi-Fi                                                                  | をタップし、Wi-Fiの耳                                                                                                    | 和一公園面の「設定」のアイコン<br>項目を選択し、Wi-Fiをオンにす                                                                                           |
| - HINAN-NANKOKU                                                        | ● 奈(j)<br>ると、「HINAN-NANK(                                                                                                    | DKU」で接続されます。                                                                                                    |
| ネットワークを選択                                                              |                                                                                                    |                                                                                                    |

本アプリは、各キャリアの回線(docomo,au,SoftBank等)やご自宅のWi-Fiでも使用 することができます。しかし、後で説明するIP電話は、タワーの無線LANICアクセス しないと使用できません(タワー以外の場所からはIP電話を使用できません)。最初 に無線LAN自動接続ツールの設定をすることをおすすめします。津波避難タワー 用のWi-Fiでは、ウェブサイトには接続できません。

### 高知高専

Chapter 5-1

# 安否登録

- ・災害発生時に事前に登録した安否情報を市役所へ送信することができます。 また、一緒に避難した人の安否情報も送信することができます。
- ・他の自分以外の安否情報を閲覧することも可能です。

### 安否登録の説明

ログインするためのアカウント情報と安否確認情報は、異なります。 ここでは、市役所・アプリ所有者に安否を知らせる情報を設定します。

市役所はすべての情報を見ることができます。 アプリ所有者は、氏名・ふりがなのみ閲覧することができます。

| 前浜津波避難ダワープロジェクト  津波避難タワー間を結ぶ安心防災システム |          |    |             |                    |                                                      | 忍 安否情報一覧 5.名や津波避難タワーで検索 |          |                                   |
|--------------------------------------|----------|----|-------------|--------------------|------------------------------------------------------|-------------------------|----------|-----------------------------------|
| 安否登録者一覧                              |          |    |             | 氏名<br>送信地点<br>送信日時 | : 高専花子(こうせんはなこ)<br>: 下田村タワー<br>: 2014-10-04 12:03:14 |                         |          |                                   |
| 名前                                   | 名前(ふりがな) | 性別 | 生年月日        | 郵便番号               | 登録日                                                  | 避難場所                    |          |                                   |
| 高専太郎                                 | こうせんたろう  | 男性 | 2006年10月22日 | 7838358            | 2014-10-08 17:41:13                                  | 下田村タワー                  | 氏名       | :高専太郎(こうせんたろう)                    |
| 高専花子                                 | こうせんはなこ  | 女性 | 2006年10月22日 | 1000000            | 2014-10-08 17:41:17                                  | 下田村タワー                  | 送信地点送信日時 | : 下田村タワー<br>: 2014-10-04 11:55:01 |
| 市役所側                                 |          |    |             |                    |                                                      | アプリ側                    |          |                                   |

| <u>安否登録画面</u>                                 |                          |  |  |  |
|-----------------------------------------------|--------------------------|--|--|--|
| 安否情報登録の設定                                     | ① 登録者の氏名をフルネームで入力してください。 |  |  |  |
| 安否情報送信する予定である人を<br>設定してください。                  | ②ひらがなで氏名のふりがなを入力してください。  |  |  |  |
| No.2         メンバー変更           氏名         高恵花子 | ③性別を選択してください。            |  |  |  |
| ふりがな こうせんはなこ                                  | ④ 登録者の生年月日を入力してください。     |  |  |  |
| 世別 男 女 T                                      | ⑤ 住所の郵便番号を入力してください。      |  |  |  |
| 生年月日 2014年10月1日<br>                           | / 竹以外は登録できません。           |  |  |  |
| 到区面与 1000000                                  | 6人力が元」したらここをダップしてくたさい。   |  |  |  |
| 変更しない                                         |                          |  |  |  |
|                                               | 入力(必須)                   |  |  |  |
| 6                                             |                          |  |  |  |

#### 高知高専

Chapter 5−2

スマートフォンを持っていない一緒に避難した人の情報もメンバーに追加し、 送信することができます。事前に登録する場合は、家族・知り合い等を登録し ておくと便利です。

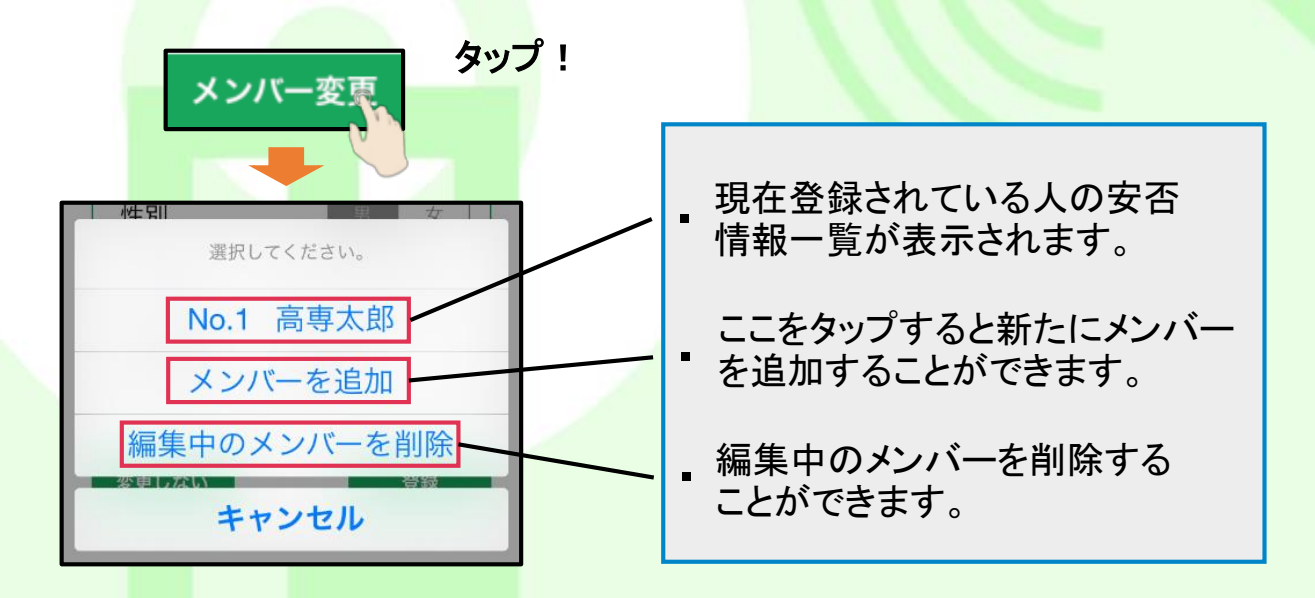

#### <u>安否情報送信·閲覧画面</u>

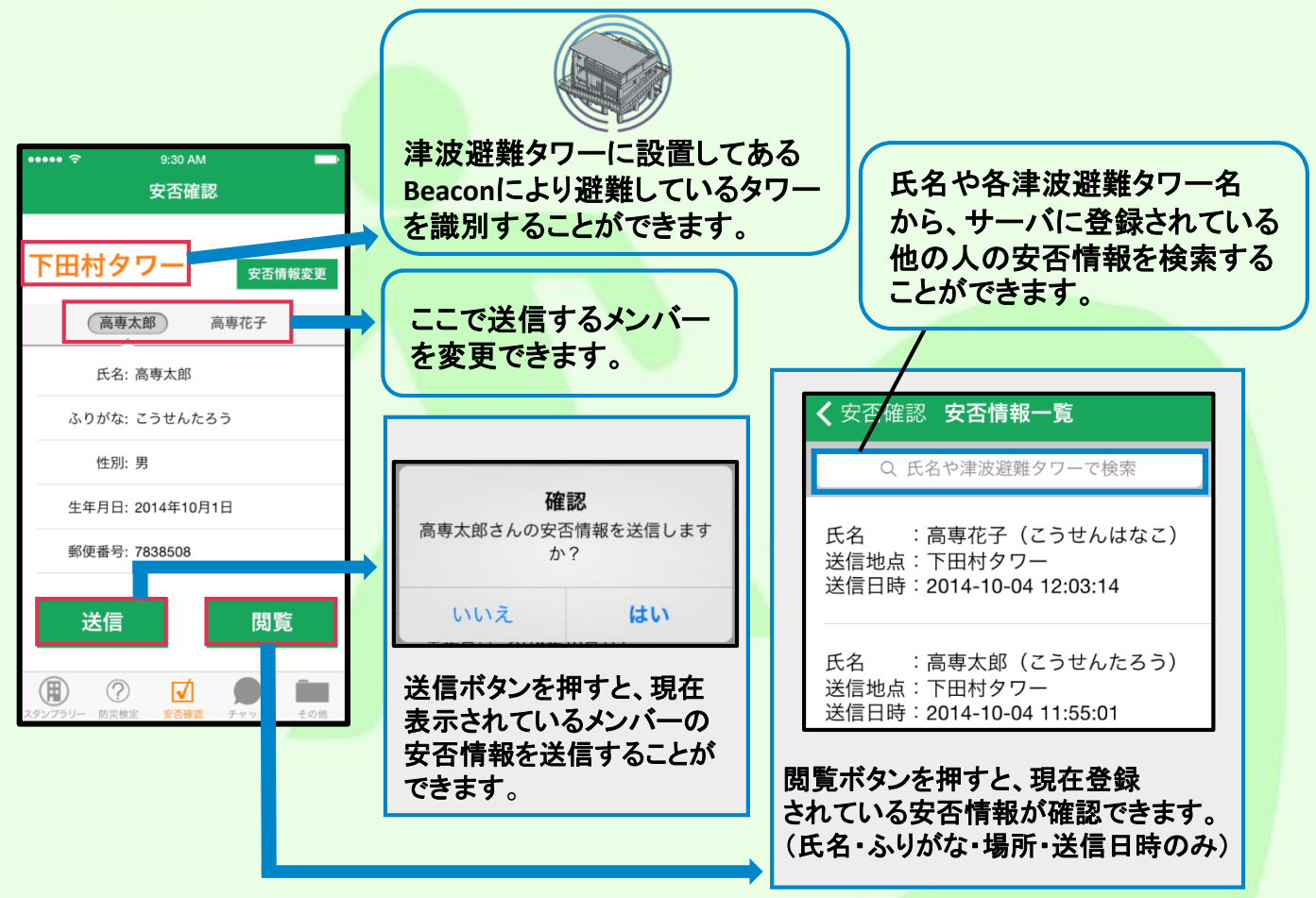

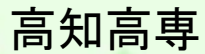

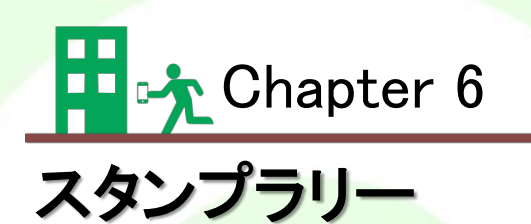

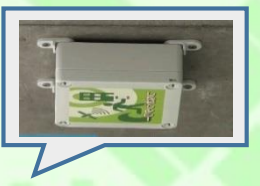

- ・アプリを起動していれば津波避難タワーに設置してあるBeaconに近づくことで スタンプを獲得することができます。
- ・高知県南国市の沿岸部には14基の津波避難タワーが設置されており、それぞれの津波避難タワーを巡ることでスタンプを集めることができます。

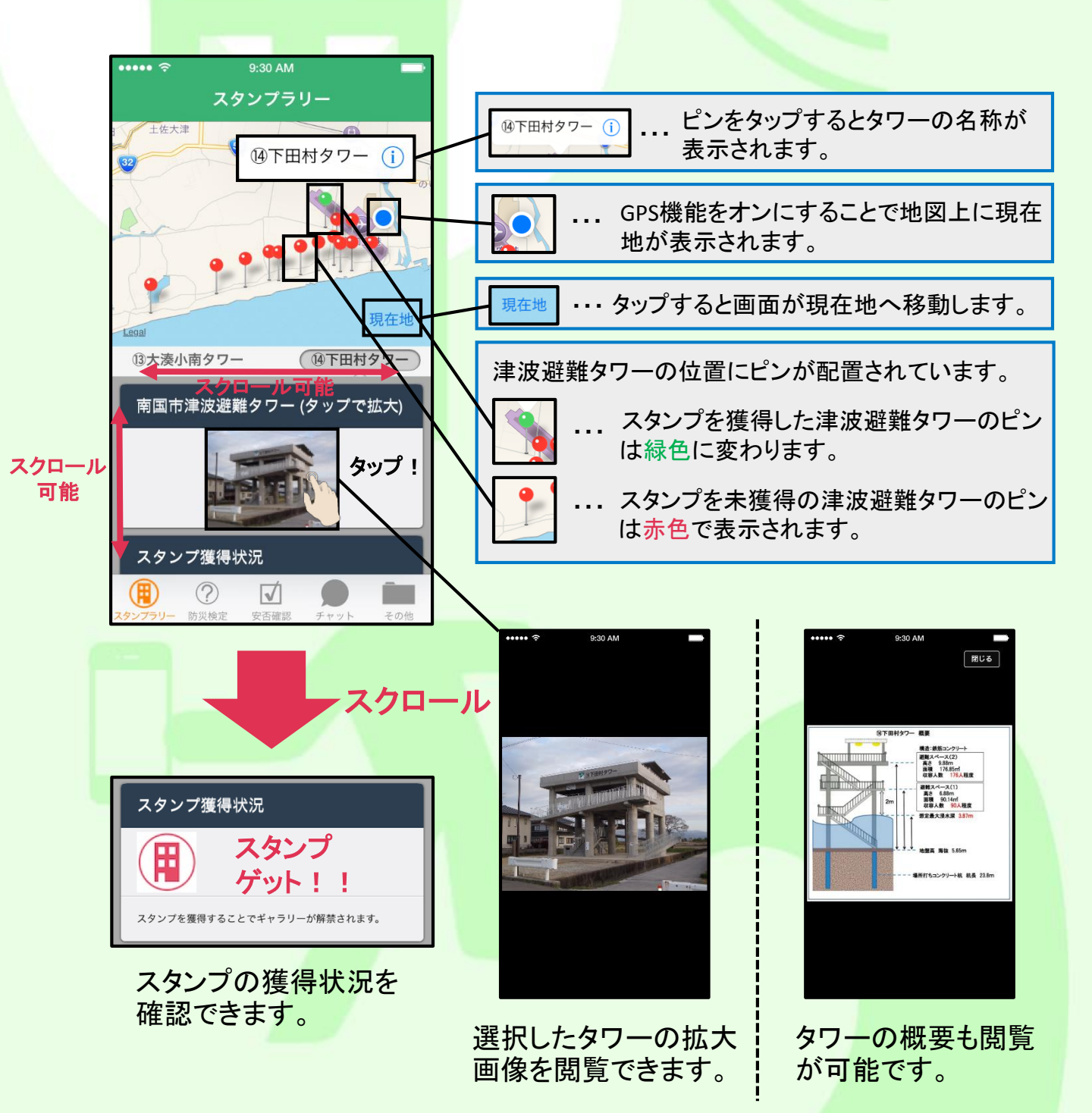

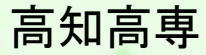

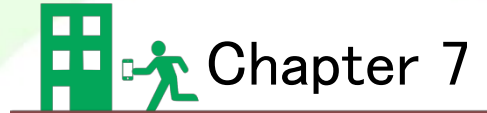

# 防災検定

- ・災害時に備えて防災検定をし、地震や津波に関する知識を深めることができます。
- ・初級、中級、上級の問題が各20問出題されます。それぞれ90点(100点中)以上を とることでスターを獲得できます。

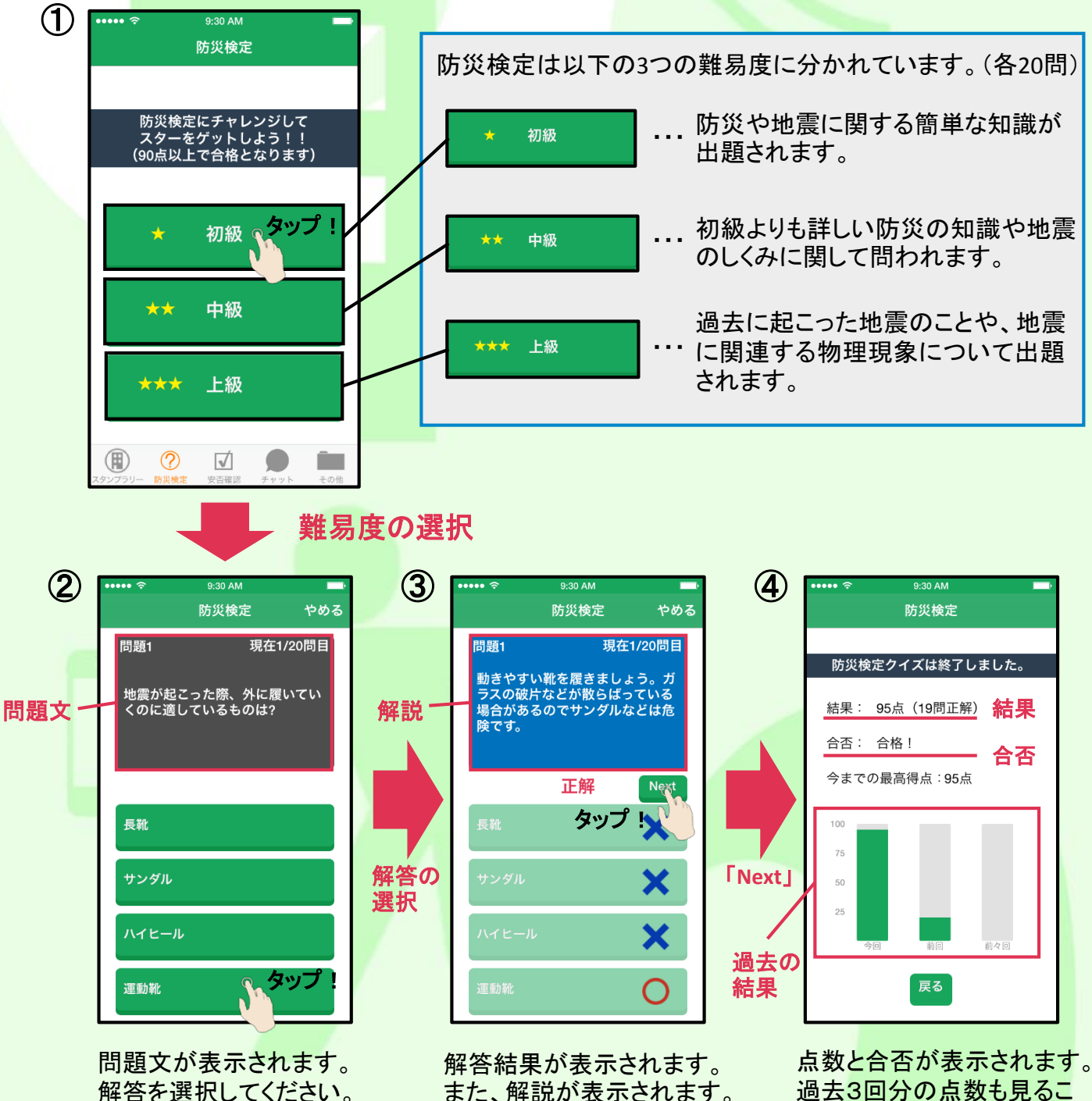

また、解説が表示されます。

過去3回分の点数も見るこ とができます。

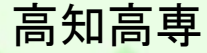

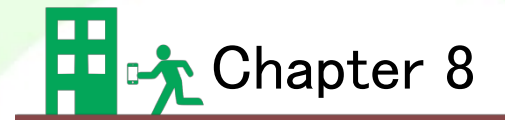

## チャット

- ・ユーザ登録している人と1対1でチャットを行うことができます。
- ・災害時に地上の回線が切断された場合でもタワー内にいれば、各タワー間で家 族や友人の安否確認を行うことができます。

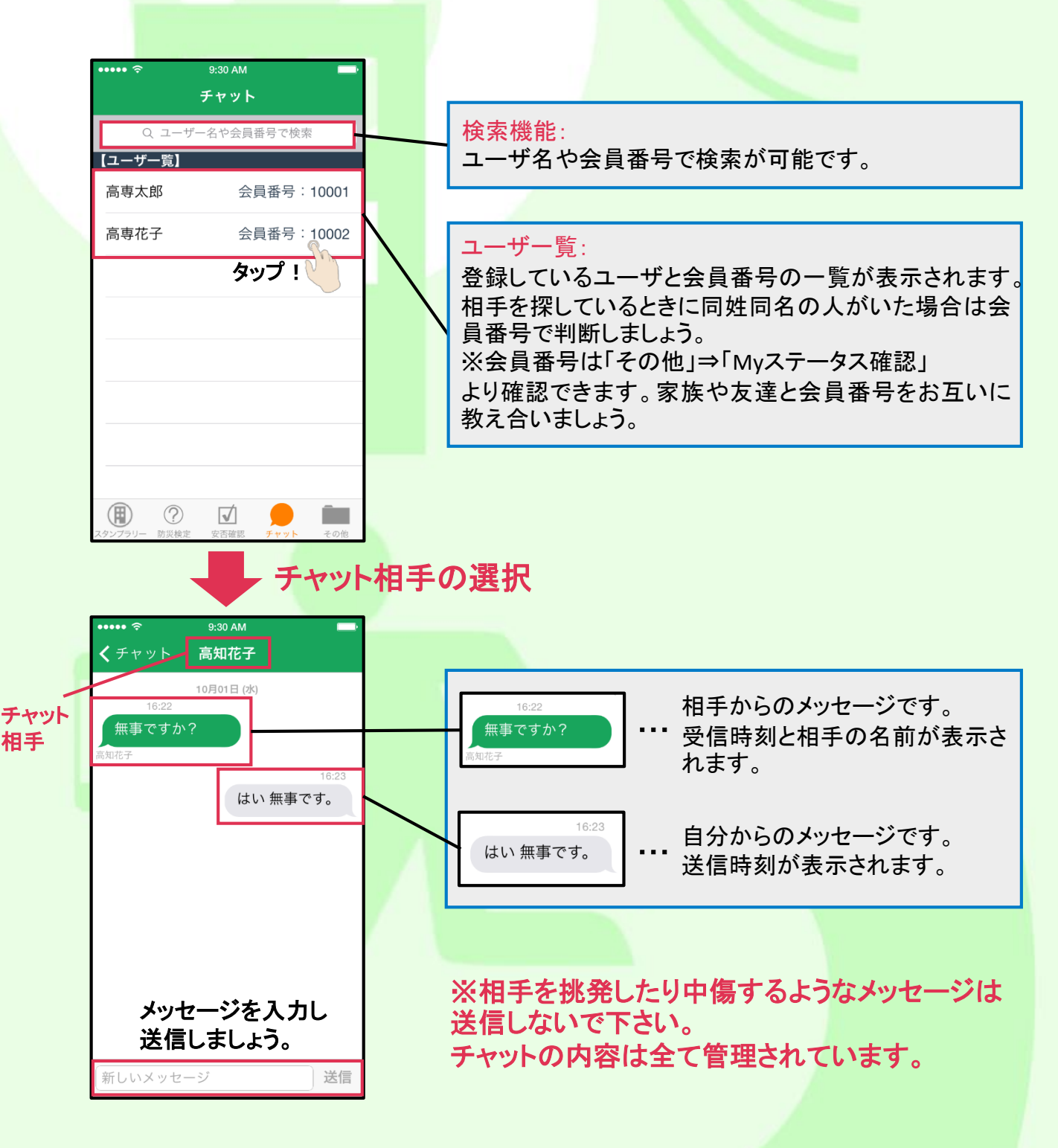

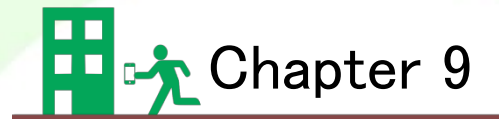

# その他機能

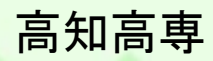

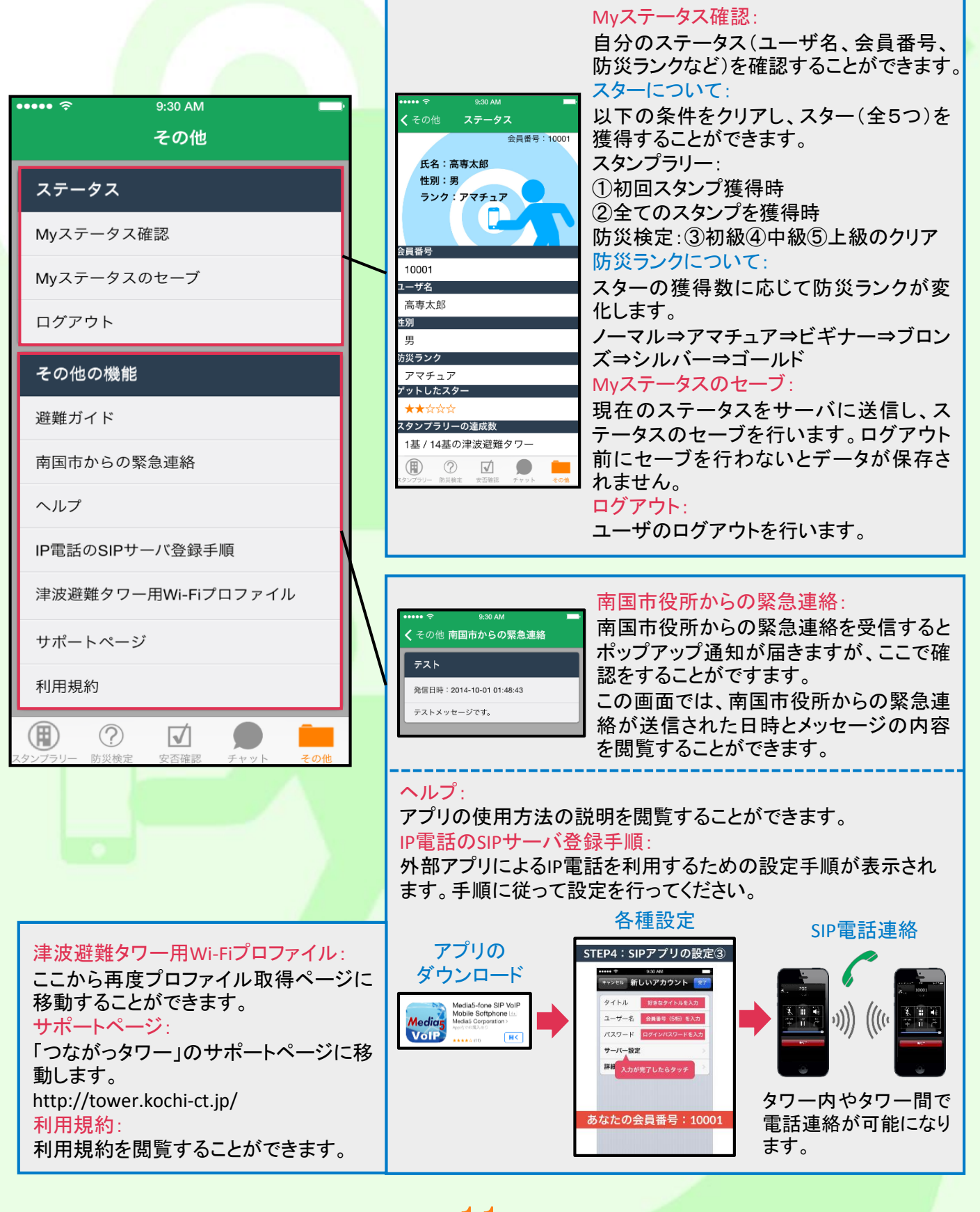